# PENGGUNAAN APLIKASI E-LEARNING BERBASIS MOODLE BAGI DOSEN

Oleh: Retno Sayekti

## RUANG LINGKUP PRESENTASI

- Pendahuluan E-Learning IAIN Sumatera Utara
- Melakukan pendaftaran akun pada aplikasi
- Mengedit setting profil
  - Memasukkan poto
  - Merubah password
- Memasukkan matakuliah baru
- Menetapkan kode akses matakuliah
- Mendaftarkan mahasiswa dalam matakuliah yang diajarkan
- Menambah aktifitas atau sumber informasi pada silabus

### PENDAHULUAN

- E-learning tidak dimaksudkan untuk mengganti tatap muka di kelas.
- E-learning berfungsi sebagai media pembelajaran elektronik.
- Pemanfaatan e-learning yang maksimal akan mendorong kualitas pembelajaran
- Mendorong transparansi penilaian hasil belajar (umpan balik) dari dosen terhadap mahasiswanya, maupun dari mahasiswa kepada dosennya dalam bentuk survey (bila diinginkan).

## **KEGUNAAN E-LEARNING**

- Bagi Program studi: Memenuhi kebutuhan standar akreditasi program studi bidang Sistem Informasi (Buku 3 point 6.5.1 Sistem Informasi, yang meliputi sistem informasi dan fasilitas yang digunakan oleh program studi untuk proses pembelajaran (hardware, software, e-learning, akses on-line ke perpustakaan, dll.).
- Bagi Dosen: sebagai media pembelajaran yang membantu mempermudah proses pembelajaran didalam kelas.
- Bagi mahasiswa: Mendorong mahasiswa untuk belajar mandiri dengan bahan-bahan perkuliahan yang telah disipakan dosen pada e-learning, maupun bahan yang dikembangkan oleh mahasiswa sendiri dalam bentuk self-discovery learning (pendekatan pembelajaran scientific learning).

|                         |                                                                                                    | Harkat dan Peringkat                                                                                                    |                                                                                                    |                                                                                                    |                                                                                                    |                         |
|-------------------------|----------------------------------------------------------------------------------------------------|----------------------------------------------------------------------------------------------------|----------------------------------------------------------------------------------------------------|----------------------------------------------------------------------------------------------------|----------------------------------------------------------------------------------------------------|-------------------------|
| Elemen Penilaian        | Deskriptor                                                                                                    | Sangat Baik                                                                                                    | Baik                                                                                                    | Cukup                                                                                                    | Kurang                                                                                                    | Sangat Kurang           |
|                         |                                                                                                    | 4                                                                                                    | 3                                                                                                    | 2                                                                                                    | 1                                                                                                    | 0                       |
| 6.3 Sistem<br>informasi | 6.3.1 Sistem informasi<br>dan fasilitas yang<br>digunakan perguruan<br>tinggi dalam proses<br>pembelajaran<br>(hardware, software, e-<br>learning, e-library). | Sistem informasi dan<br>fasilitas yang<br>digunakan perguruan<br>tinggi dalam proses<br>pembelajaran,<br>meliputi semua<br>fasilitas berikut.<br>(1) komputer yang<br>terhubung dengan<br>jaringan<br>luas/internet,<br>(2) <i>software</i> yang<br>berlisensi dengan<br>jumlah yang<br>memadai.<br>(3) fasilitas <i>e-learning</i><br>yang digunakan<br>secara baik,<br>(4) akses <i>on-line</i> ke<br>koleksi<br>perpustakaan. | Sistem informasi<br>dan fasilitas yang<br>digunakan<br>perguruan tinggi<br>dalam proses<br>pembelajaran,<br>meliputi dua sampai<br>tiga dari empat<br>fasilitas:<br>(1) komputer yang<br>terhubung dengan<br>juas/internet,<br>(2) <i>software</i> yang<br>berlisensi dengan<br>jumlah yang<br>memadai.<br>(3) fasilitas <i>e-learning</i><br>yang digunakan<br>secara baik,<br>(4) akses <i>on-line</i> ke<br>koleksi<br>perpustakaan. | Sistem informasi dan<br>fasilitas yang<br>digunakan perguruan<br>tinggi dalam proses<br>pembelajaran,<br>meliputi satu dari<br>empat fasilitas<br>berikut.<br>(1) komputer yang<br>terhubung dengan<br>jaringan<br>luas/internet,<br>(2) <i>software</i> yang<br>berlisensi dengan<br>jumlah yang<br>memadai.<br>(3) fasilitas <i>e-learning</i><br>yang digunakan<br>secara baik,<br>(4) akses <i>on-line</i> ke<br>koleksi<br>perpustakaan. | Tidak ada sistem<br>informasi dan<br>fasilitas yang<br>digunakan<br>perguruan tinggi<br>dalam proses<br>pembelajaran, | (Tidak ada skor<br>nol) |

## PENGEMBANGAN E-LEARNING

- E-learning ini dikembangkan berbasis Moodle versi 2.6
- Moodle merupakan Course Management Software (CMS) open source yang diperoleh secara gratis di Internet.
- Moodle telah dipakai oleh jutaan lembaga pendidikan dan organisasi di seluruh dunia, di 175 Negara
- Pertama sekali dikembangkan oleh <u>Martin Dougiamas</u>, seorang praktisi pendidikan dan programmer dari Australia.

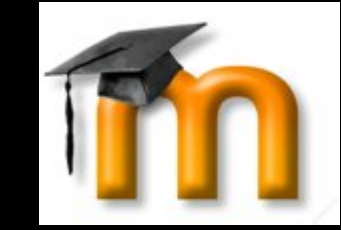

## Situs elearning: elearningiainsu.com TAMPILAN AWAL

#### E-LEARNING IAIN SUMATERA UTARA

| Beranda Fakultas dan Jurusan                                         | Bunga Rampai Berita IAIN-SU                                                                                                    |                                                                                                    |
|----------------------------------------------------------------------|----------------------------------------------------------------------------------------------------|----------------------------------------------------------------------------------------------------|
| Navigation 🖂                                                         |                                                                                                    | Login 🖃                                                                                                    |
| Home                                                                 |                                                                                                    | Username                                                                                                    |
| Courses                                                              |                                                                                                    | Password                                                                                                    |
| Online users<br>(last 15 minutes)<br>Ananpi anwar<br>Sania Nurjannah | بسم الله الرحمز الرحيم<br>السلام عليكم ورحمة الله وبركاتة                                                                                                    | Remember username  Cog in  Create new account  Lost password?  Calendar  Cotober 2014                                                                                                    |
|                                                                      | E-Learning IAIN Sumatera Utara merupakan aplikasi pembelajaran berbasis elektronik dimana dosen dapat menyusun rencana pembelajaran matakuliah yang diajarkannya melalui aplikasi ini. Dosen<br>juga dapat mencantumkan berbagai sumber pembelajaran yang akan disajikan dalam bentuk buku, artikel, video, audio, gambar, dan lain-lain untuk dapat diakses oleh para mahasiswanya. Tugas-<br>tugas perkuliahan dapat dicantumkan secara online dan diserahkan secara online juga pada aplikasi ini; dan proses penilaian dapat dilakukan secara real time sehingga setiap mahasiswa akan<br>mengetahui hasil nilai pekerjaannya secara langsung. Dengan demikian proses pembelajaran akan lebih bervariatif, inovatif, interaktif dan dinamis | Sun Mon Tue Wed Thu         Fri         Sat           1         2         3         4           5         6         7         8         9         10         11           12         13         14         15         16         17         18 |
|                                                                      | Aplikasi ini dikembangkan dengan menggunakan sistem Open Source Moodle versi 2.6. Sistem open source ini pertama sekali dikembangkan oleh Martin Dougiamas, seorang praktisi pendidikan dan programmer dari Australia. Sistem ini telah banyak digunakan oleh berbagai institusi baik lembaga pendidikan maupun korporasi.                                                                                                    | 19 20 21 22 23 24 25<br>26 27 28 29 30 31                                                                                                    |
|                                                                      | Mudah-mudahan E-learning IAIN Sumatera Utara ini dapat dimanfaatkan untuk meningkatkan efektifitas proses pembelajaran didalam kelas dengan memberikan kesempatan kepada mahasiswa<br>untuk lebih mandiri dalam belajar. Meskipun demikian, E-learning ini tidak dimaksudkan untuk menggantikan kegiatan tatap muka dosen di kelas.                                                                                                    | Upcoming events  There are no upcoming events                                                                                                    |
|                                                                      | Search courses: Go                                                                                                    | Go to calendar                                                                                                    |
|                                                                      | Available courses                                                                                                    |                                                                                                    |
|                                                                      | 🖓 Bahasa Inggris - 1 BKI                                                                                                    |                                                                                                    |
|                                                                      | Teacher: Dra. RETNO SAYEKTI, MLIS., Mrs. Matakuliah ini membahas tentang hakikat Bahasa sebagai alat komunikasi, gramatika, analisis wacana dalam Bahasa Inggris, kalimat, dan penyusunan karangan ilmiah.                                                                                                    |                                                                                                    |
|                                                                      | 🕏 KOMPUTER I                                                                                                    |                                                                                                    |
|                                                                      | Teacher: GUNAWAN, MA. Menanamkan pengetahuan dan keterampilan dalam menggunakan <u>komputer</u> kepada mahasiswa dengan menyajikan cara-cara mengoperasikannya dengan berbagai paket program serta menjelaskan pengertian komputer sebagai pengolah data, perangkat keras, perangkat lunak, data dalam komputer, komunikasi data, <u>MS Word</u> serta <u>MS Excel</u> .                                                                                                    |                                                                                                    |
|                                                                      |                                                                                                    |                                                                                                    |

You are not logged in. (Log in)

### MELAKUKAN PENDAFTARAN AKUN PADA APLIKASI

Pada hakekatnya setiap orang, dosen maupun mahasiswa, bisa melakukan pendaftaran pada aplikasi elearning sendiri. Dengan langkah-langkah:

- 1. Create New Account pada kotak login
- 2. Isi formulir yang ada, lalu klik Create my New Account
- 3. Buka email yang digunakan untuk mendaftar
- 4. Copy dan paste link (tautan yang dikirim ke URL
- 5. Enter.

| Login              | Member yang sudah terdaftar |
|--------------------|-----------------------------|
| Username           |                             |
|                    |                             |
| Password           |                             |
|                    |                             |
| Remember username  |                             |
| Log in             |                             |
| Create new account | Pendaftaran baru            |
| Lost password?     |                             |
|                    |                             |

- Secara otomatis setiap pendaftar baru diperlakukan sebagai mahasiswa. Untuk bisa diperlakukan sebagi dosen dan memiliki kemampuan memasukkan matakuliah, maka dosen harus memberi tahu admin aplikasi agar dimasukkan dalam kategori Dosen.
- Penetapan status sebagai dosen akan berlaku selamanya selama dosen tersebut menggunakan akun yang sama pada elearning.

### MENGEDIT SETTING PROFIL: MEMASUKKAN POTO DAN MERUBAH PASSWORD

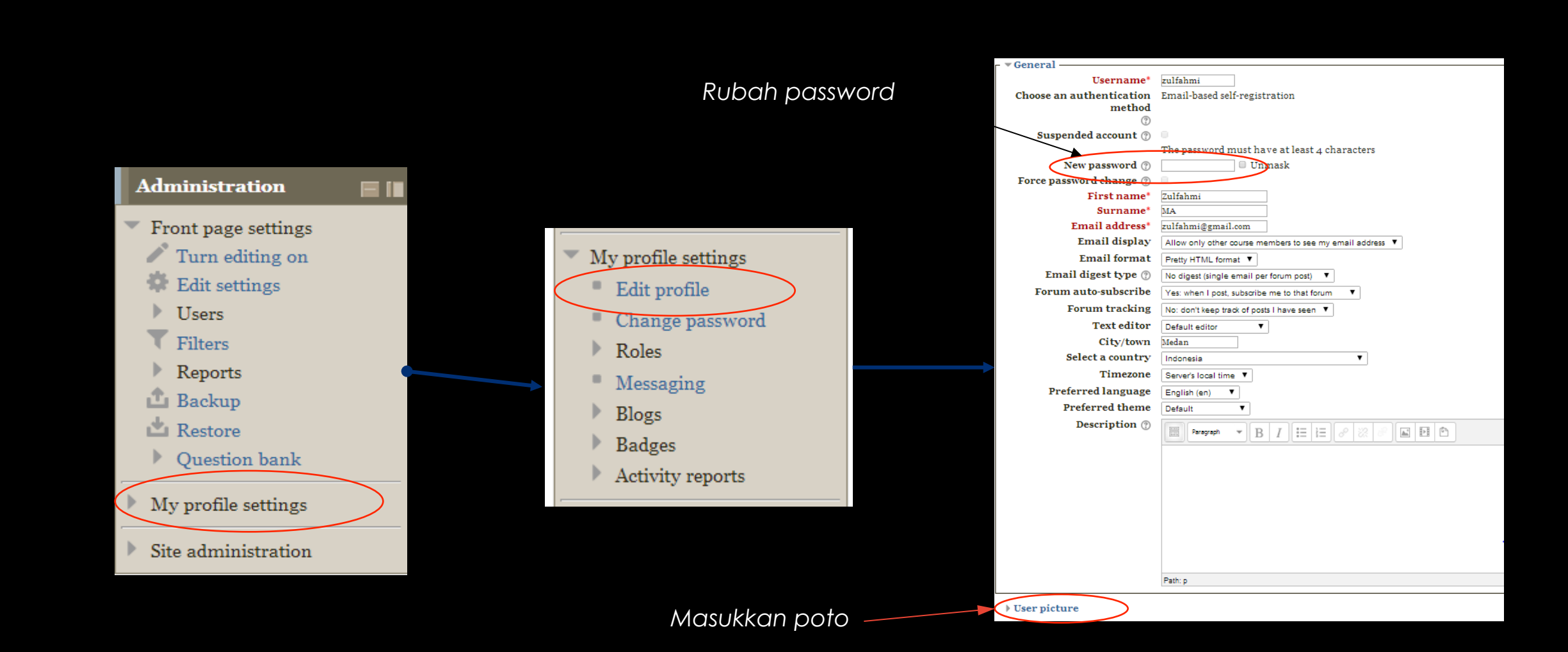

### MEMASUKKAN MATAKULIAH BARU

### • Pilih fakultas dan jurusan yang sesuai pada menu bar

BerandaFakultas dan JurusanBunga RampaiBeritaIAIN-SUHome ► Courses ► Fakultas Ekonomi dan Bisnis Islam

• Pilih semester dimana mata kuliah tersebut diajarkan

#### Semester I

- Semester II
- Semester III
- Semester IV
- Semester V
- Semester VI
- Semester VII
- Semester VIII

#### Jurusan Bimbingan Konseling Islam

- Jurusan Manajemen Pendidikan Islam
- Jurusan Pendidikan Agama Islam
- Jurusan Pendidikan Bahasa Arab
- Jurusan Pendidikan Bahasa Inggris
- Pendidikan Guru Raudhatul Athfal
- Pendidikan Guru Madrasah Ibtidaiyah
- Pendidikan Matematika

### KLIK ADD A NEW COURSE SEPERTI BERIKUT INI:

٠

Course categories: Fakultas Ekonomi dan Bisnis Islam / Jurusan Manajemen Syariah / Semester III

Add a new course

## ISI FORMULIR MATA KULIAH

| Edit course settings   |                                                                              |
|------------------------|------------------------------------------------------------------------------|
| ┌ General ———          |                                                                              |
| Course full name* 🕐    |                                                                              |
| Course short name* 🕐   |                                                                              |
| Course category ⑦      | Fakultas Ekonomi dan Bisnis Islam / Jurusan Manajemen Syariah / Semester III |
| Visible ⑦              | Show T                                                                       |
| Course start date ⑦    | 17 ▼ September ▼ 2014 ▼                                                      |
| Course ID number ⑦     |                                                                              |
| - Description          |                                                                              |
| Course summary ⑦       |                                                                              |
|                        |                                                                              |
|                        |                                                                              |
|                        |                                                                              |
|                        |                                                                              |
|                        |                                                                              |
|                        |                                                                              |
|                        |                                                                              |
|                        |                                                                              |
|                        |                                                                              |
| Course summary files ⑦ | Maximum size for new files                                                   |
|                        |                                                                              |
|                        |                                                                              |
|                        |                                                                              |
|                        | ~                                                                            |
|                        |                                                                              |
| Course format          |                                                                              |

Appearance

### ISILAH FORMULIR DIBAWAH INI DENGAN SILABUS ATAU MATERI PERKULIAHAN

By default, aplikasi menetapkan 14 minggu. Tetapi dosen bisa memodifikasi untuk disesuaikan dengan bobot SKS mata kuliahnya.

- 1. Klik setting untuk mengedit tanggal menjadi topik silabus
- 2. Pada Formulir isian, buang checklist yang ada pada kolom topik, lalu masukkan topik.

| 5 forum de                  | <b>i h</b>                    |     |
|-----------------------------|-------------------------------|-----|
|                             | + Add an activity or h        |     |
| 17 September - 23 September |                               |     |
|                             | + Add an activity or resource |     |
| 24 September - 30 September |                               | 011 |
|                             | + Add an activity or resource |     |
| 1 October - 7 October       |                               | 0   |
|                             | + Add an activity or resource | 1   |
| 8 October - 14 October      |                               | 9   |
|                             | + Add an activity or resour   |     |
| ber - 21 October            |                               |     |
|                             | <b>t</b>                      |     |

### MENETAPKAN KODE AKSES MATAKULIAH

 Sebaiknya mata kuliah diberi kode akses (kunci) yang akan dibagikan kepada mahasiswa yang berhak mengambil matakuliah yang bersangkutan. Gunanya untuk mengantrol atau membatasi akses mahasiswa yang tidak berhak mengakses matakuliah tersebut.

Enrol

- Langkah-langkah
  - Klik Course Administration pada panel kiri
  - Klik Users
  - Klik Enrollment method
  - Klik Self Enrollment (student)
  - Klik setting pada self enrollment

| dministration 🗧                       |  |
|---------------------------------------|--|
| Course administration                 |  |
| Edit settings                         |  |
| <ul> <li>Users</li> </ul>             |  |
| 🤱 Enrolled users                      |  |
| <ul> <li>Enrolment methods</li> </ul> |  |
| Self enrolment                        |  |

(Student)

| ment method | s                        |       |         |      |
|-------------|--------------------------|-------|---------|------|
|             | Name                     | Users | Up/Down | Edit |
|             | Self enrolment (Student) | o     | ÷       | X    |
|             | Manual enrolments        | 1     | □ ↓     | X©   |
|             | Guest access             | o     |         | Xø   |
|             | Add method Choose        | •     |         |      |

### GANTI KATA KUNCI OTOMATIS PADA ENROLLMENT KEY DENGAN KATA KUNCI YANG DIINGINKAN

| Yes 🔻                              |
|------------------------------------|
|                                    |
| Yes T                              |
| Unmakk                             |
| No <b>T</b>                        |
| Student T                          |
| Student •                          |
| o days V Lilable                   |
| Enroller and enrolled user V       |
|                                    |
| 1 days T                           |
| 16 ▼ September ▼ 2014 ▼ 🛗 📄 Enable |
| 16 ▼ September ▼ 2014 ▼ 🛗 🗆 Enable |
| 180 days 🔻                         |
| 0                                  |
| No T                               |
| 8                                  |
|                                    |
|                                    |
|                                    |
|                                    |
|                                    |

### MENDAFTARKAN MAHASISWA DALAM MATAKULIAH YANG DIAJARKAN (OPTIONAL)

- Pada hakekatnya mahasiswa dapat melakukan self-registration (mendaftar sendiri pada aplikasi elearning dengan langkah-langkah:
  - Create New Account pada kotak Login
  - Isi formulir
  - Buka email, dan copy paste link yang dikirim aplikasi ke URL
  - Mahasiswa sudah terdaftar
- Tetapi dosen juga bisa memasukkan atau mendaftarkan mahasiswa dengan langkah-langkah:
  - Login dengan menggunakan akun anda
  - Klik Site Adinistration pada panel kiri
  - Pilih User
  - Klik Account
  - Klik Add new user

### MENAMBAH AKTIFITAS ATAU SUMBER INFORMASI PADA SILABUS

Edit \*

Edit \*

Edit\*

- Klik matakuliah tertentu.
- Pada sudut kanan atas, atau pada panel kiri Course Administration, klik Turn Editing On 2.
- Pilih Topik atau pertemuan yang akan dibuatkan 3. tugasnya
- Klik Add an activity or Resources pada sudut kanan 4. bawah pada setiap topic silabus
- Akan muncul layar seperti ini 5.
- Klik Add 6.

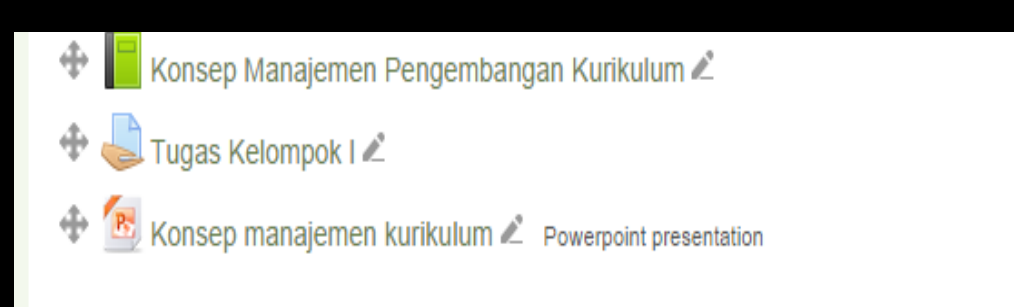

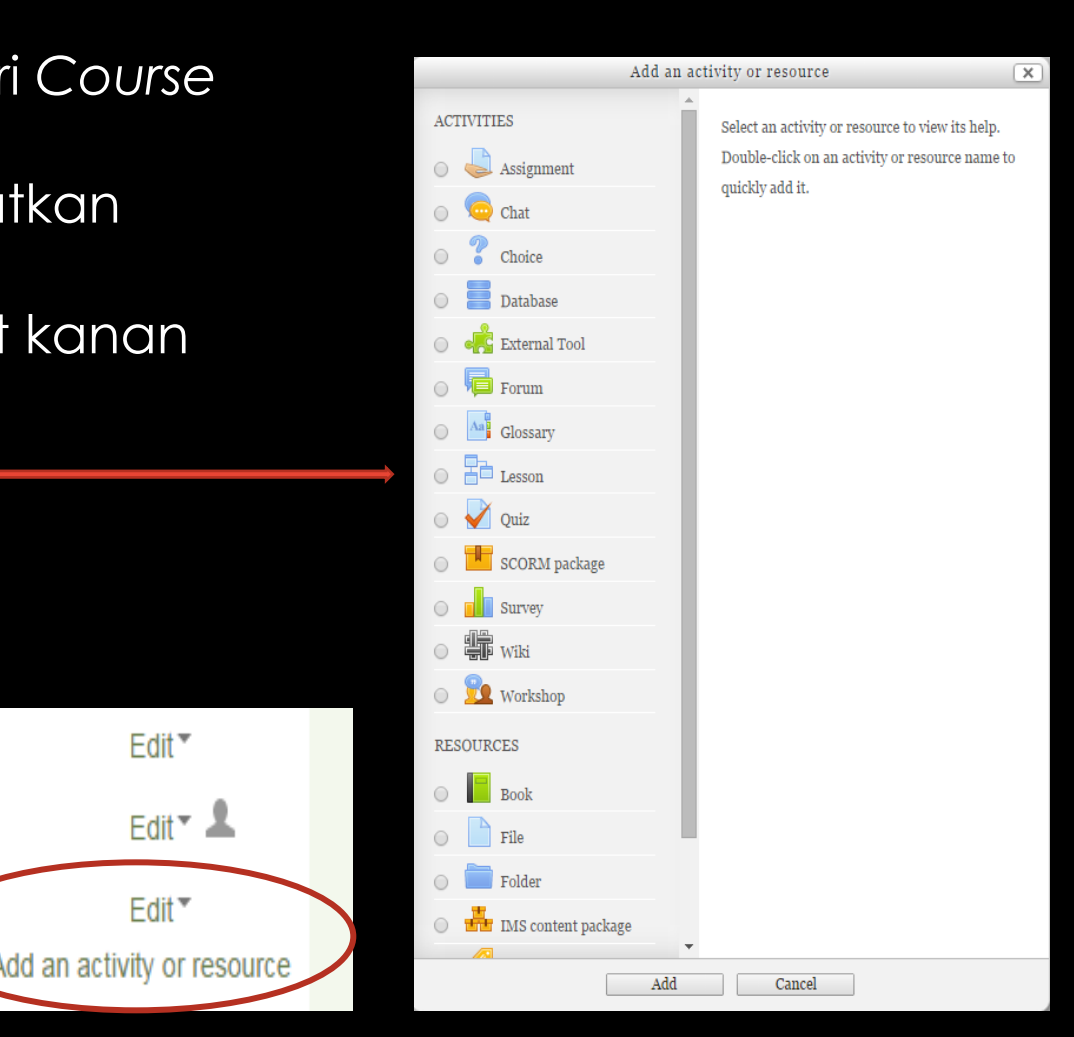

### KETERANGAN PENAMBAHAN AKTIFITAS ATAU SUMBER YANG UMUM DIGUNAKAN

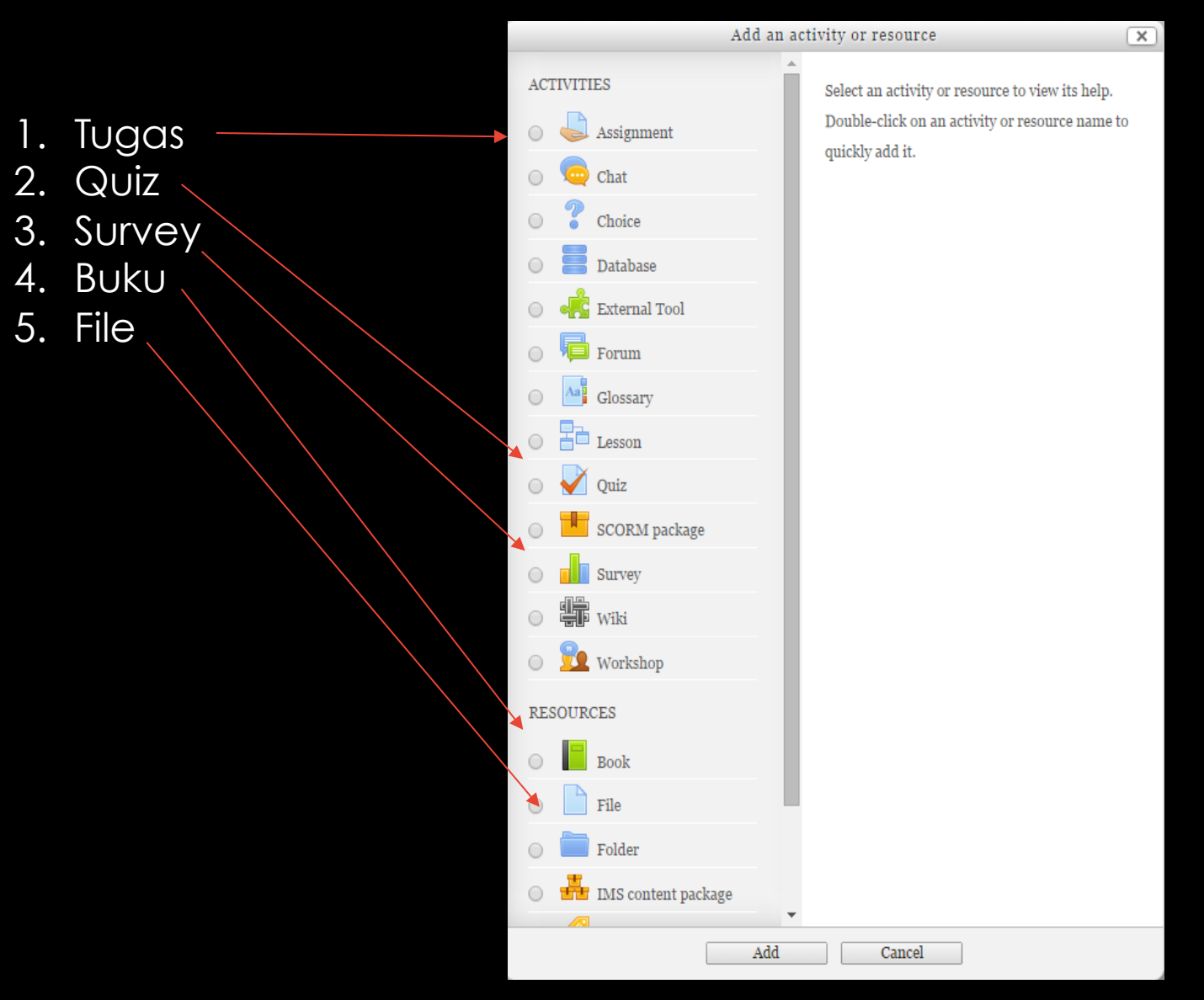

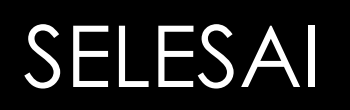

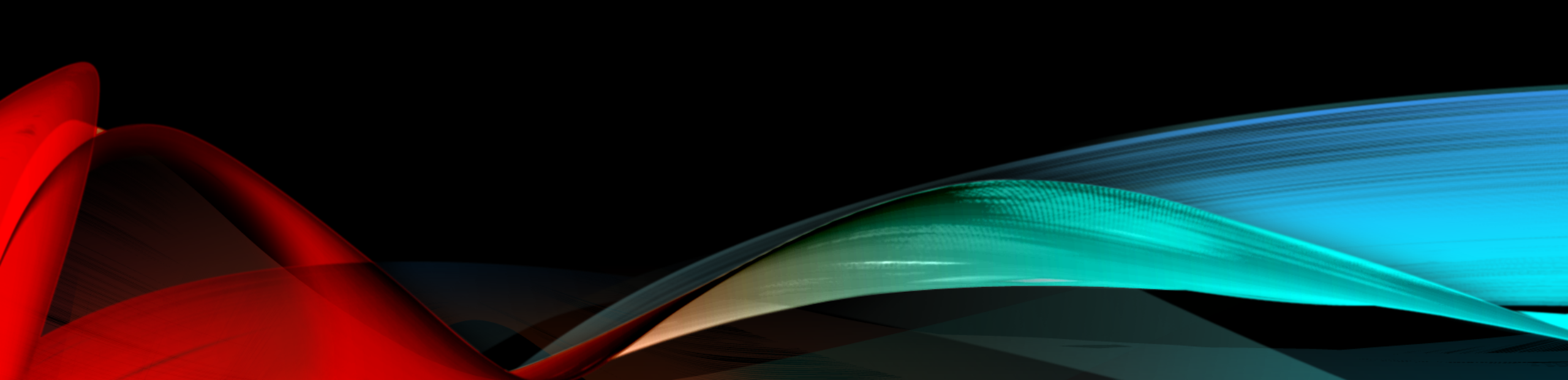